# Universidad Tecmilenio.

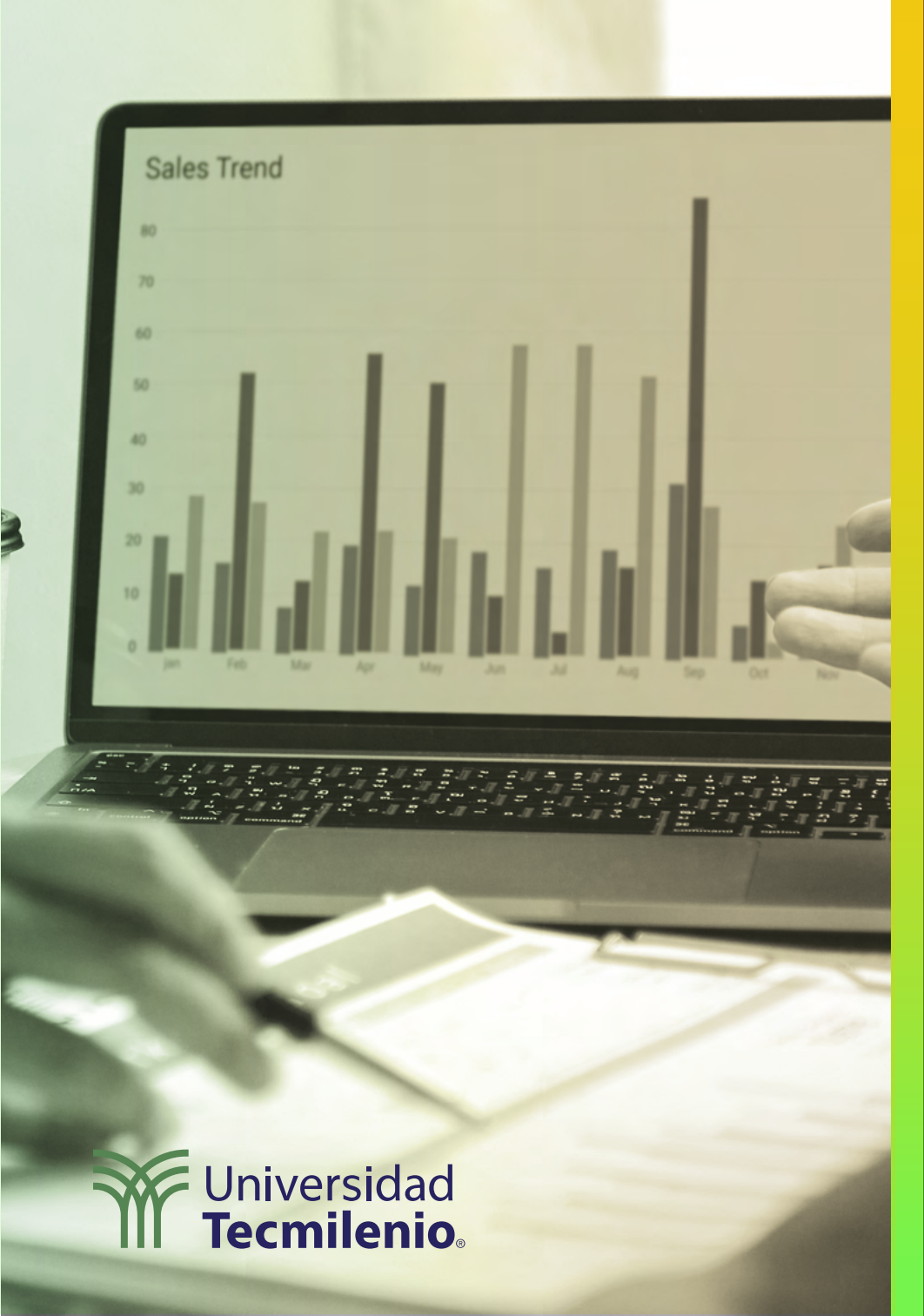

## **Certificado Power Bl**

#### Tema 28. Mejorando el desempeño

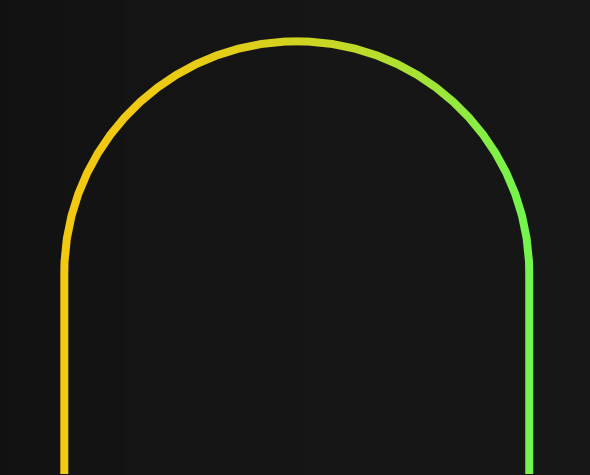

### Introducción

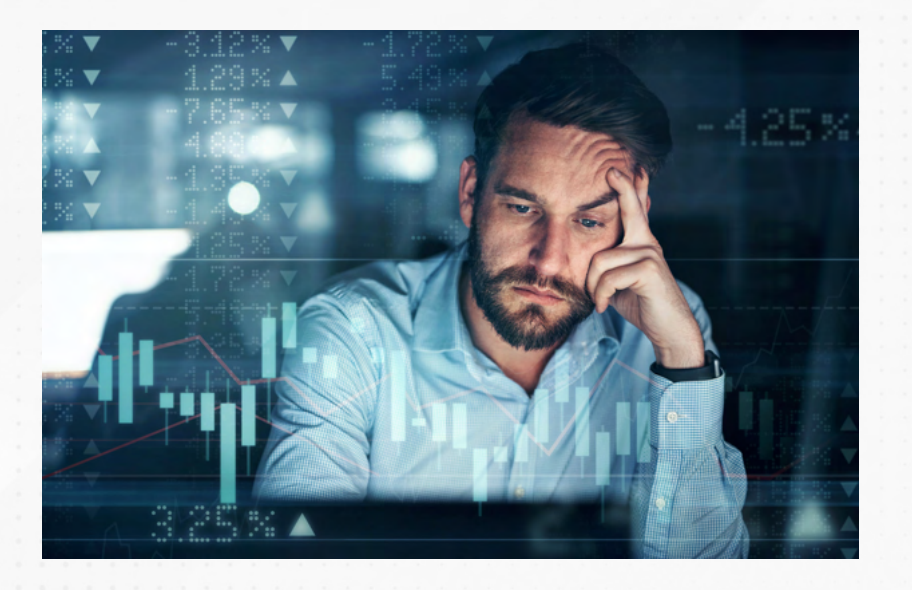

Con el tiempo y su propia utilización, una variedad de informes pueden ir comprometiendo su rendimiento, por eso, utilizando el analizador de rendimiento de Power BI puedes encontrar los objetos visuales que están provocando este problema y así hacer ajustes al modelo de datos.

En este tema practicarás con la herramienta del analizador de rendimiento e implementarás algunas sugerencias para mejorar el desempeño del informe en Power BI.

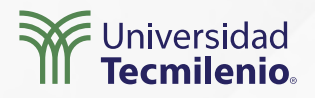

#### Uso del analizador de rendimiento

| Archivo | Inicio Insertar  | Modelado Ver  | Ayuda    |                      |                        |                                                                     |                              |                                             |
|---------|------------------|---------------|----------|----------------------|------------------------|---------------------------------------------------------------------|------------------------------|---------------------------------------------|
|         |                  |               | Aa       | Vista de<br>página v | Diseño para<br>móviles | Líneas de cuadrícula<br>Ajustar a la cuadrícula<br>Bloquear objetos | Filtros Marcadores Selección | Analizador de Sincronización de rendimiento |
| lad     | Microsoft   Skat | teboard Store |          | Ajustar ar area      | MONI                   | Opciones de pagina                                                  | Micsu                        | ai paneies                                  |
|         | Net Sales        |               | Units So | ld                   | Ke                     | y Influencers                                                       |                              |                                             |

Figura 1. Función Analizador de rendimiento.

Esta pantalla se obtuvo directamente del software que se está explicando en la computadora, para fines educativos.

| Ajustar a la c  | Líneas de cuadrícula<br>Ajustar a la cuadrícula<br>Bloquear objetos |  |     |              | Filt        | ros  | Ma   | arca         | do  | res   | Se  | lec         | ció         | n A       | na<br>ren | liza | do<br>nie | or d<br>nto | le S | inci | roni | izad         | ciór       | n de     | 9   |     |       |            |
|-----------------|---------------------------------------------------------------------|--|-----|--------------|-------------|------|------|--------------|-----|-------|-----|-------------|-------------|-----------|-----------|------|-----------|-------------|------|------|------|--------------|------------|----------|-----|-----|-------|------------|
| ≪ Ar<br>♥ Filtr |                                                                     |  | In  | iza<br>nicia | do<br>ar g  | r c  | le   | re           | nd  | C     | ) A | nt          | o           | )<br>liza | ar c      | obj  | et        | os          | vist | Jal  | es   |              |            | )<br>Det | ene | ×   | × × × |            |
| S               |                                                                     |  | Emp | pie<br>a o   | ce a<br>bje | to v | isua | visa<br>al e | n c | in ir | nfo | rme<br>ar l | e po<br>los | ara<br>da | tos       | y i  | ore       | lle         | s so | el   | resu | tier<br>ulta | npo<br>do. | o qu     | uet | ard | la    | - actorics |
|                 |                                                                     |  |     |              |             |      |      |              |     |       |     |             |             |           |           |      |           |             |      |      |      |              |            |          |     |     |       |            |
|                 |                                                                     |  |     |              |             |      |      |              |     |       |     |             |             |           |           |      |           |             |      |      |      |              |            |          |     |     |       |            |

Figura 2. Analizador de rendimiento en Power Bl. Esta pantalla se obtuvo directamente del software que se está explicando en la computadora, para fines educativos.

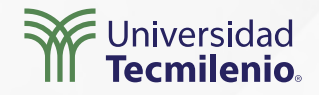

#### 

| Nombre                                    | Duración (ms) |
|-------------------------------------------|---------------|
| Grabación iniciada (01/05/2022 09:32:00 a | -             |
| M Resaltado múltiple                      | -             |
|                                           | 664           |
| + +79.4%                                  | 599           |
| + +79.4%                                  | 567           |
| Net Sales                                 | 510           |
| Net Sales                                 | 507           |
| +                                         | 447           |
| Ŧ                                         | 447           |
| Ŧ                                         | 446           |

Figura 3. Opciones del analizador de rendimiento. Esta pantalla se obtuvo directamente del software que se está explicando en la computadora, para fines educativos.

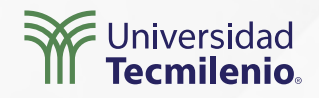

|                                                |                              |                               | Aju    | istar al área Móvil                                     | Opciones de página                                                                                             | Mostrar paneles                   | 5                                |  |  |
|------------------------------------------------|------------------------------|-------------------------------|--------|---------------------------------------------------------|----------------------------------------------------------------------------------------------------|-----------------------------------|----------------------------------|--|--|
| What If<br>We Decrease Our Return Rate (%) to: |                              |                               | N      | Last Refresh: Jun 30<br>et Sales (Forecast)<br>\$30,772 | th, 2019 / Chicago, IL, USA                                                                                    | Analizador de rendimiento         | izar objetos visuales 🏾 @ Detene |  |  |
| _                                              | •                            |                               |        | Furment                                                 | Profit Increase                                                                                                |                                   | 🖉 Borrar 🗋 Exportar              |  |  |
| Store                                          | Net Sales vs "V<br>Net Sales | Vhat If" Analysis<br>Forecast | Extra  | "What If" Analy<br>Predicted Net Sa                     | rsis Forecast<br>•Forecast                                                                                     | Nombre<br>M Kesaltado multiple    | Duración (ms) 1                  |  |  |
|                                                |                              |                               | Profit | \$20 mil                                                |                                                                                                    | 🖻 Extra Profit                    | 966                              |  |  |
| Aliqui                                         | \$2,646                      | \$2,646                       | \$0    | 440 111                                                 |                                                                                                    | Consulta DAX                      | 28                               |  |  |
| Barba                                          | \$1,568                      | \$1,568                       | \$0    |                                                         |                                                                                                    | Presentación visual               | 15                               |  |  |
| Contoso                                        | \$2,842                      | \$2,842                       | \$0    | \$15 mil                                                | and a second second second second second second second second second second second second second second second | Fresentación visual               | 15                               |  |  |
| Fama                                           | \$3,626                      | \$3,626                       | \$0    |                                                         |                                                                                                    | Otros                             | 923                              |  |  |
| Leo                                            | \$1,764                      | \$1,764                       | \$0    | ٨                                                       |                                                                                                    | Copiar consulta                   |                                  |  |  |
| Raima                                          | \$1,274                      | \$1,274                       | \$0    | \$10 mil                                                | A 0                                                                                                    | H Net Sales vs "What If" Analysis | 956                              |  |  |
| Pirum                                          | \$2.744                      | \$2.744                       | \$0    |                                                         |                                                                                                    |                                   | 550                              |  |  |
| Pomum                                          | \$1,372                      | \$1,372                       | \$0    |                                                         | NW                                                                                                    | ⊥ Net Sales (Forecast)            | 940                              |  |  |
| Quibus                                         | \$2,940                      | \$2,940                       | \$0    | IW                                                      |                                                                                                    | ±                                 | 903                              |  |  |
| Salvus                                         | \$2,646                      | \$2,646                       | \$0    |                                                         |                                                                                                    | E                                 | 003                              |  |  |
| VanArsdel                                      | \$2,548                      | \$2,548                       | \$0    | S0 mil                                                  |                                                                                                    |                                   | 505                              |  |  |
| Victoria                                       | \$1,078                      | \$1,078                       | \$0    | ene 2019 mar 2019 n                                     | nay 2019 jul 2019                                                                                              | +                                 | 902                              |  |  |
| lotal                                          | \$50,772                     | \$30,772                      | 50     |                                                         |                                                                                                    | Ŧ                                 | 901                              |  |  |
|                                                | Tabular                      | Мар                           |        | Forecast                                                | Extra Profit                                                                                                   | ± 0.0%                            | 832                              |  |  |

Figura 4. Seleccionar un objeto visual desde el reporte del analizador de rendimiento.

Esta pantalla se obtuvo directamente del software que se está explicando en la computadora, para fines educativos.

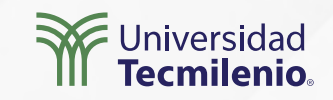

#### Recomendaciones para mejorar el rendimiento

- 1. Limitar la cantidad de información. (Microsoft Docs, 2022a).
- 2. Evitar informes sobrecargados de objetos de visualización. (Few, 2010).
- 3. Reducir la información en el modelo de datos. (Microsoft Docs, 2022b)
  - a) Quitar columnas innecesarias.
  - b) Quitar filas innecesarias.
  - c) Agrupar y resumir.
  - d) Optimizar tipos de datos de columna.
  - e) Utilizar medidas en lugar de columnas calculadas.
  - f) Deshabilitar la carga de consultas de Power Query.
  - g) Deshabilitar fecha y hora automáticas.

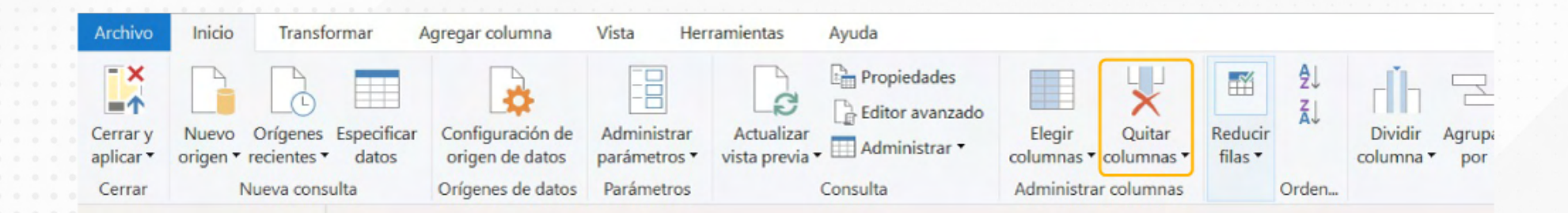

Figura 5. Opción Quitar columnas de Power Query.

Esta pantalla se obtuvo directamente del software que se está explicando en la computadora, para fines educativos.

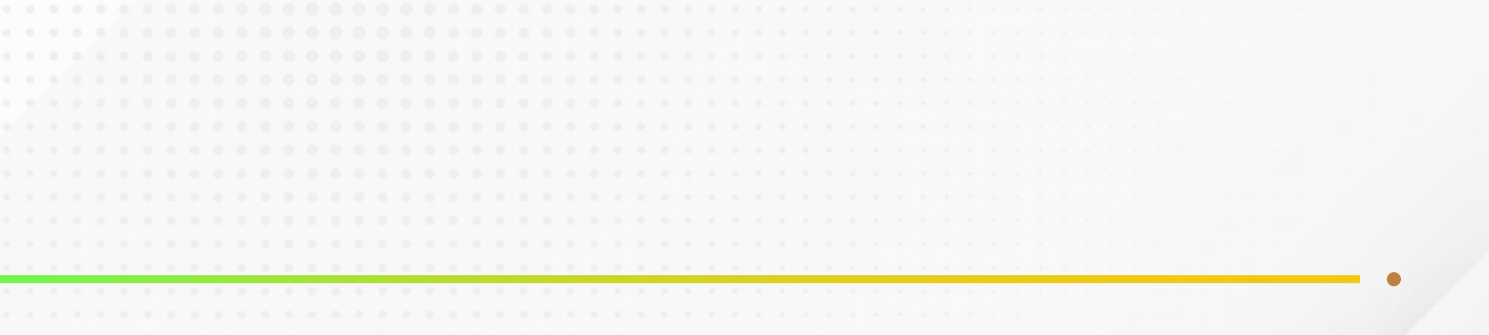

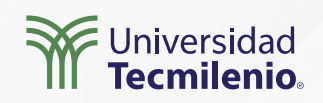

### Actividad

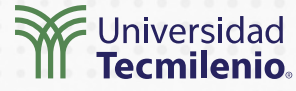

| Objetivo de<br>la actividad | Detectar el rendimiento de objetos visuales de un informe de Power BI.                                                                           |
|-----------------------------|----------------------------------------------------------------------------------------------------|
|                             | Parte 11.Abre un informe en Power BI Desktop.                                                                                                    |
|                             | <ol> <li>Abre el analizador de rendimiento.</li> <li>Inicia la grabación.</li> </ol>                                                             |
|                             | 4. Interactúa con algunos elementos visuales del informe.                                                                                        |
|                             | 5. Detén la grabación.                                                                                                    |
|                             | 6. Ordena el informe de manera descendente.                                                                                                    |
| Instrucciones               | 7. Identifica los primeros cinco elementos con mayor duración de procesamiento.                                                                  |
|                             |                                                                                                    |
|                             | Parte 2                                                                                                    |
|                             | 1. Borra el reporte de rendimiento de la parte 1.                                                                                                |
|                             | 2. Inicia la grabación del analizador de rendimiento.                                                                                            |
|                             | 3. Selecciona la función "analizar este objeto visual", eligiendo un objeto visual desde el informe.                                             |
|                             | 4. Identifica la duración del objeto.                                                                                                    |
|                             | 5. Haz clic sobre el nombre del objeto en el reporte de rendimiento.                                                                             |
|                             | 6. Copia la consulta y pásala a un bloc de notas.                                                                                                |
|                             | 7. Identifica las consultas que se utilizaron en el código DAX generado.                                                                         |
|                             | 8. Haz algunos cambios a la consulta de Power Query, siguiendo algunas de las recomendaciones para mejorar el rendimiento en el modelo de datos. |
|                             | 9. Vuelve a usar el análisis de rendimiento y compara el tiempo original en el mismo obieto visual.                                              |
|                             | 10. Contesta la siguiente pregunta: ¿Mejoró el rendimiento o empeoró?                                                                            |
|                             | Asegúrate de:                                                                                                    |
| Checklist                   | • Detectar objetos con bajo rendimiento en el informe                                                                                            |

• Detectar objetos con bajo rendimiento en el informe.

• Emplear alguna de las recomendaciones que mejoran el rendimiento.

### Cierre

Si conduces un automóvil, sabes que esporádicamente se requiere el uso de la herramienta para cambiar un neumático, sin embargo, es mejor saber que cuentas con ella en caso de que se presente una ponchadura para no quedarte varado en la carretera. De la misma forma sucede con Power BI, rara vez encontrarás un desempeño pobre en un informe, pero siempre es bueno saber que existen herramientas que te ayudarán a mejorar su rendimiento, por si acaso se presenta este inconveniente.

El analizador de rendimiento te permitirá enfocar tus esfuerzos al momento de buscar elementos visuales que provoquen altos tiempos de respuesta.

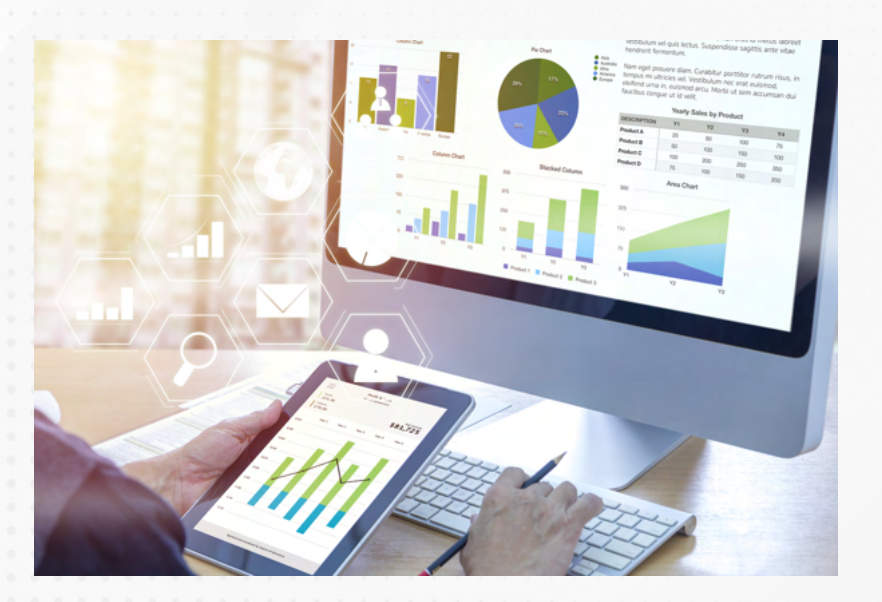

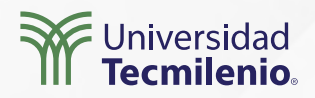

### Bibliografía

Few, S. (2011). *Simplicity vs. Complexity: Design Goals*. Recuperado de https://www.stephen-few.com/blog/2011/01/10/simplicity-vs-complexity-design-goals/

Microsoft Docs. (2022a). *Guía de optimización para Power BI*. Recuperado de https://docs.microsoft.com/es-es/power-bi/guidance/power-bi-optimization

Microsoft Docs. (2022b). *Técnicas de reducción de datos para modelos de importación*. Recuperado de https://docs.microsoft.com/es-es/power-bi/guidance/import-modeling-data-reduction

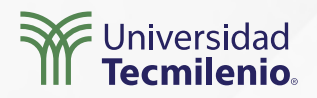

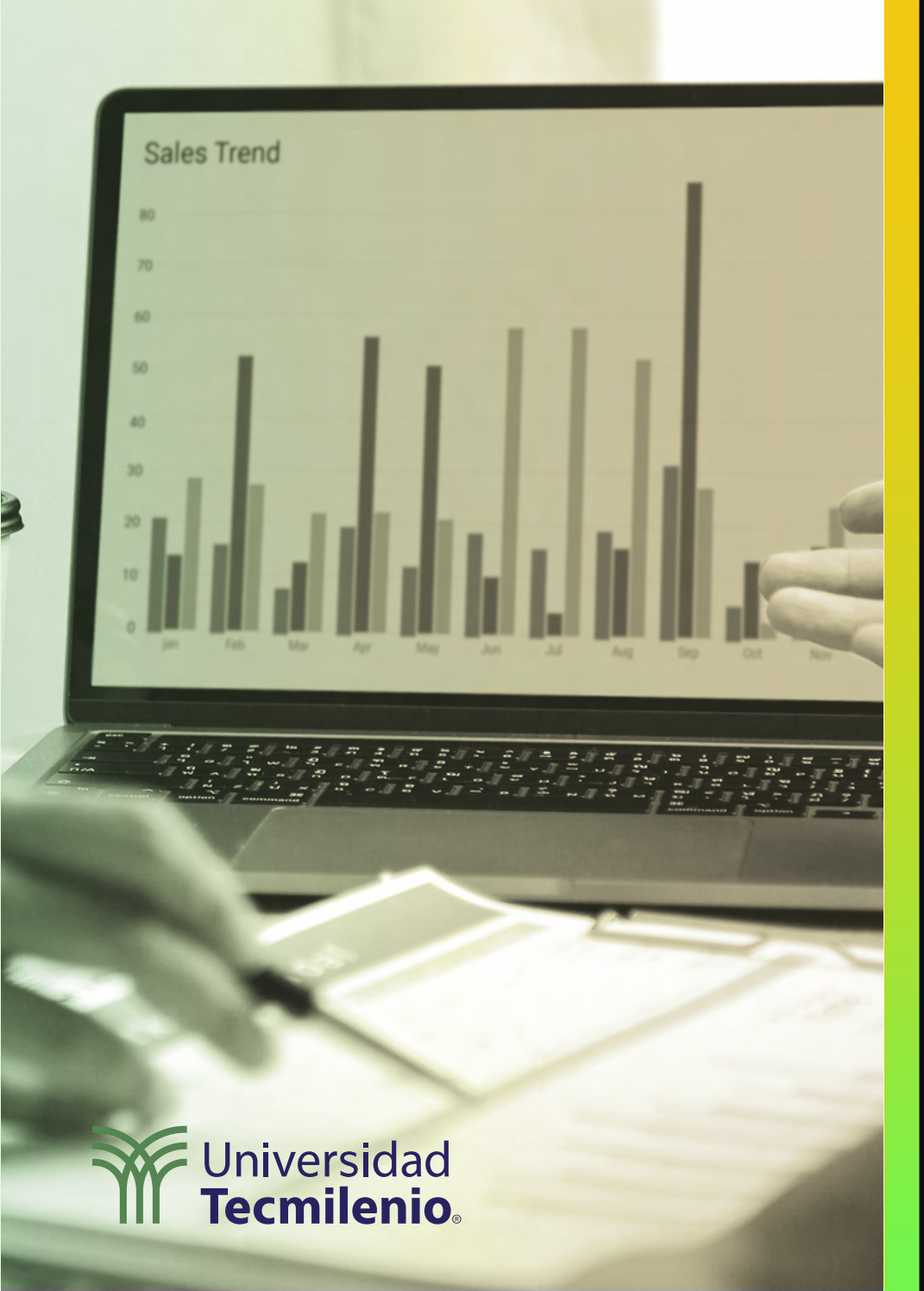

## **Certificado Power Bl**

#### Tema 29. Conexión *Streaming*

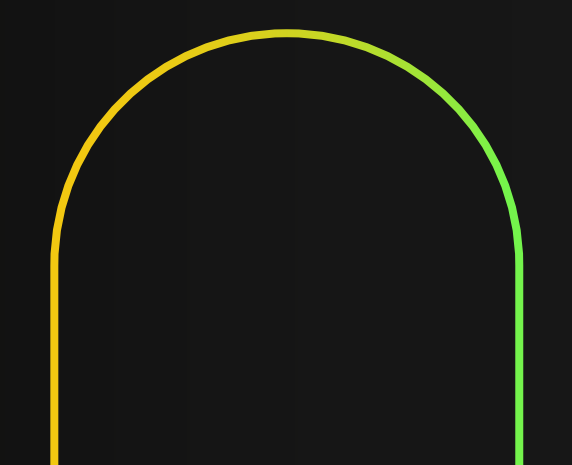

### Introducción

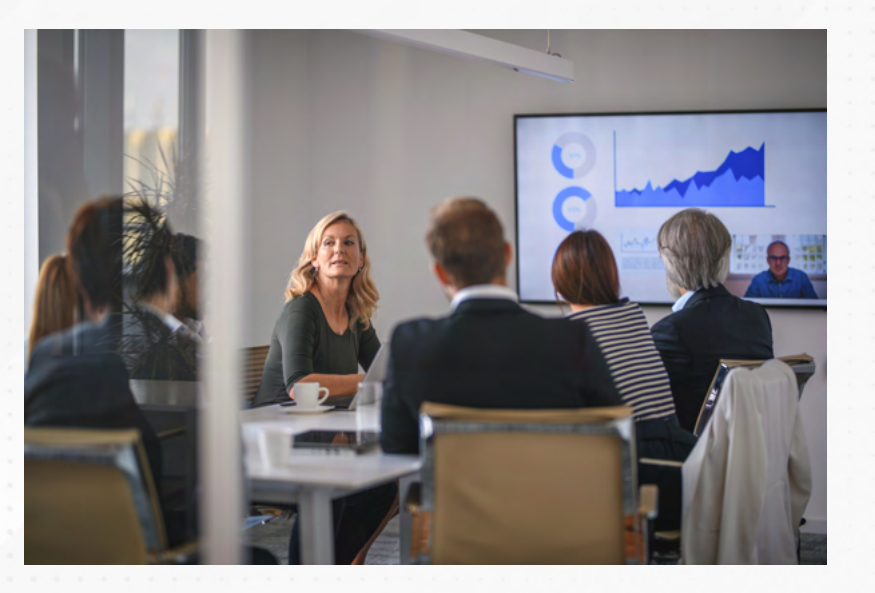

El manejar una conexión directa de fuentes diversas para fines de monitoreo, revisión y actualización, es una característica que ayuda en gran forma a que la toma de decisiones sea oportuna.

Con Power BI, puedes actualizar regularmente tus fuentes, manteniendo una comunicación constante, que inclusive es automática de acuerdo a las funcionalidades disponibles en la plataforma.

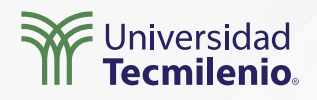

#### Conjuntos de datos de inserción

Son el tipo de datos que se insertan en el servicio de Power BI. Power BI va creando una nueva base de datos en donde almacena la información que recién llega, haciéndola crecer constantemente.

#### Conjunto de datos de streaming

Al igual que el conjunto de datos de inserción, los datos se agregan al servicio de Power BI, pero lo hacen en memoria, evitando tener que almacenar todo el historial de datos nuevos en una base de datos.

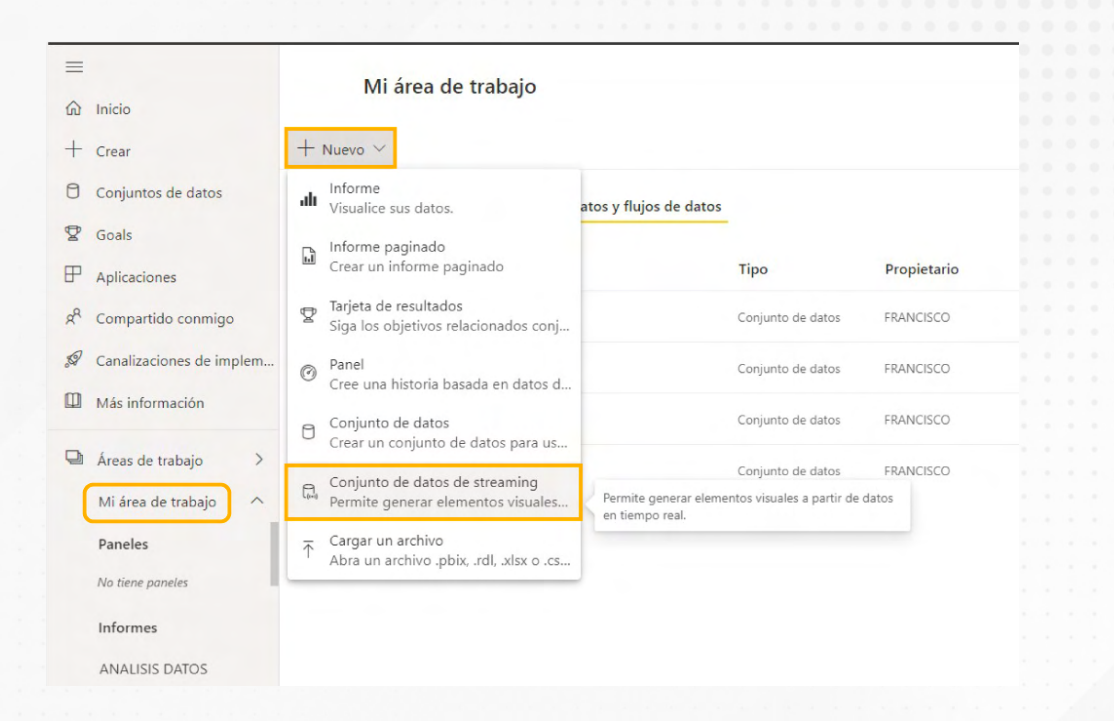

Figura 1. Conjunto de datos de streaming desde el servicio de Power BI. Esta pantalla se obtuvo directamente del software que se está explicando en la computadora, para fines educativos.

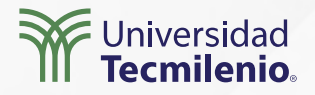

#### Conjunto de datos de streaming PubNub

| =  |                          | Mi área de trabaio                                  | Nuevo conjunto de datos de transmisión |                    |                  |                                                |                                                           |                                    |
|----|--------------------------|-----------------------------------------------------|----------------------------------------|--------------------|------------------|------------------------------------------------|-----------------------------------------------------------|------------------------------------|
| ŵ  | Inicio                   |                                                     |                                        |                    |                  | Elegir el origen de los datos                  | s ac autor i                                              |                                    |
| +  | Crear                    | + Nuevo ~                                           |                                        |                    |                  |                                                |                                                           |                                    |
| 0  | Conjuntos de datos       | Todas Contenido Conjuntos de datos y flujos de dato | 5                                      |                    |                  |                                                |                                                           |                                    |
| Ø  | Goals                    |                                                     | -                                      |                    |                  |                                                | { }                                                       | pn                                 |
| ₽  | Aplicaciones             | D Nombre                                            | Тіро                                   | Propietario        | Actualizado      | ANÁLISIS DE TR                                 | API                                                       | PUBNUB                             |
| Rq | Compartido conmigo       | ANALISIS DATOS                                      | Conjunto de datos                      | FRANCISCO JAVIER G | 4/1/22 08:34:45  |                                                |                                                           |                                    |
| A  | Canalizaciones de implem | ANALISIS DATOS_V2                                   | Conjunto de datos                      | FRANCISCO JAVIER G | 26/4/22 17:56:27 | Vaya a la página de                            | ayuda de Stream Analyt                                    | ics para configurar su             |
|    | Más información          | ANALISIS DATOS_v2pbix                               | Conjunto de datos                      | FRANCISCO JAVIER G | 4/1/22 08:24:00  | conjunto de datos de<br>breve en Power Bl. Con | streaming. Lanzaremos<br>nfigure su <u>Azure Stream A</u> | esta característica en<br>nalytics |
| 9  | Áreas de trabajo >       | Regional Sales Sample                               | Conjunto de datos                      | FRANCISCO JAVIER G | 26/4/22 17:37:33 |                                                |                                                           |                                    |
|    | Mi área de trabajo       |                                                     |                                        |                    |                  |                                                |                                                           |                                    |
|    | Paneles                  |                                                     |                                        |                    |                  |                                                |                                                           |                                    |
|    | No tiene paneles         |                                                     |                                        |                    |                  |                                                |                                                           |                                    |
|    | Informes                 |                                                     |                                        |                    |                  |                                                |                                                           |                                    |
|    | ANALISIS DATOS           |                                                     |                                        |                    |                  |                                                |                                                           |                                    |
| -  | ANALISIS DATOS v2        |                                                     |                                        |                    |                  |                                                | Siguien                                                   | te Cancelar                        |
| 7  | Obtener datos            |                                                     |                                        |                    |                  |                                                |                                                           |                                    |

Figura 2. Opción PubNub (opción API).

Esta pantalla se obtuvo directamente del software que se está explicando en la computadora, para fines educativos.

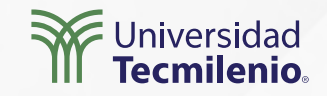

#### Período de tiempo para mostrar

Último

1

Minutos

V

 $\sim$ 

#### Restaurar valores predeterminados

Detalles técnicos

Figura 3. Periodo de tiempo a mostrar (opción API). Esta pantalla se obtuvo directamente del software que se está explicando en la computadora, para fines educativos.

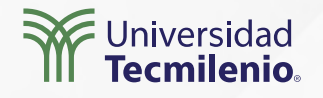

### Actividad

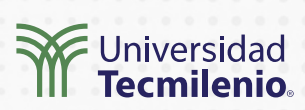

| Objetivo de<br>la actividad | Crear un panel que tome información en tiempo real y la grafique.                                                                                                    |
|-----------------------------|----------------------------------------------------------------------------------------------------|
|                             | <ul> <li>Realiza lo siguiente:</li> <li>1. Crea un conjunto de datos de streaming desde powerbi.microsoft.com, haciendo uso del conjunto de datos PubNub.</li> <li>Utiliza los siguientes datos de prueba que ofrece Microsoft Docs: <ul> <li>Nombre del conjunto de datos: Conjunto de datos Práctica tema 4.</li> <li>Subclave: sub-c-5f1b7c8e-fbee-11e3-aa40-02ee2ddab7fe.</li> <li>Nombre del canal: pubnub-sensor-network.</li> </ul> </li> </ul> |
| Instrucciones               | 2. Utiliza los siguientes formatos para los datos:<br>ID_Sensor > Texto<br>Marcador_tiempo > DateTime<br>Nivel_Radiacion > Número<br>Temperatura_Ambiente > Número<br>Humedad > Número<br>Luminosidad > Número                                                                                                    |
|                             | 3. Crea un área de trabajo en el servicio de Power Bl. Agrega un panel desde Nuevo ><br>Panel. Agrega un icono de datos en tiempo real. Selecciona el conjunto de datos que<br>creaste en el paso 2. Incluye cuatro gráficos de línea y cuatro etiquetas que muestren la<br>temperatura, humedad, niveles de radiación y luminosidad, tal y como se muestra a<br>continuación:                                                                         |
| Checklist                   | Asegúrate de:<br>• Utilizar la fuente de datos de streaming sugerida.<br>• Producir un panel que se actualice cada dos segundos.                                                                                                    |
|                             |                                                                                                    |

### Cierre

Analizar información apenas se genere te permitirá tomar decisiones oportunas que garanticen una estabilidad operativa en cualquier área de una empresa u organización.

En la actualidad, la mayoría de los fabricantes incluyen datos que se pueden consumir desde una API y es posible acceder a esta información de forma inmediata. ¿Por qué no aprovecharla y mostrarla en un panel de Power BI con un conjunto de datos de streaming?

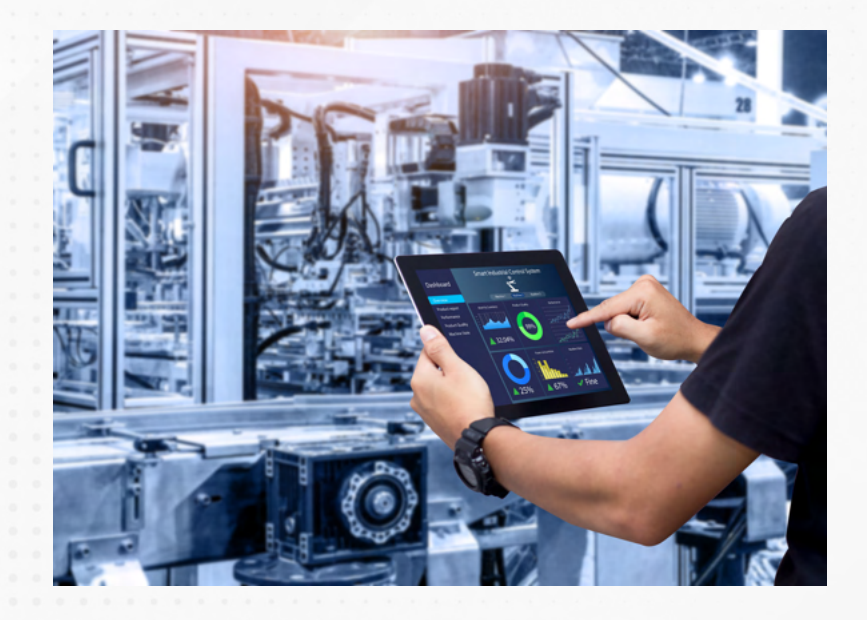

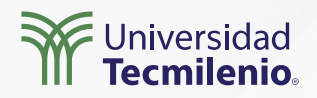

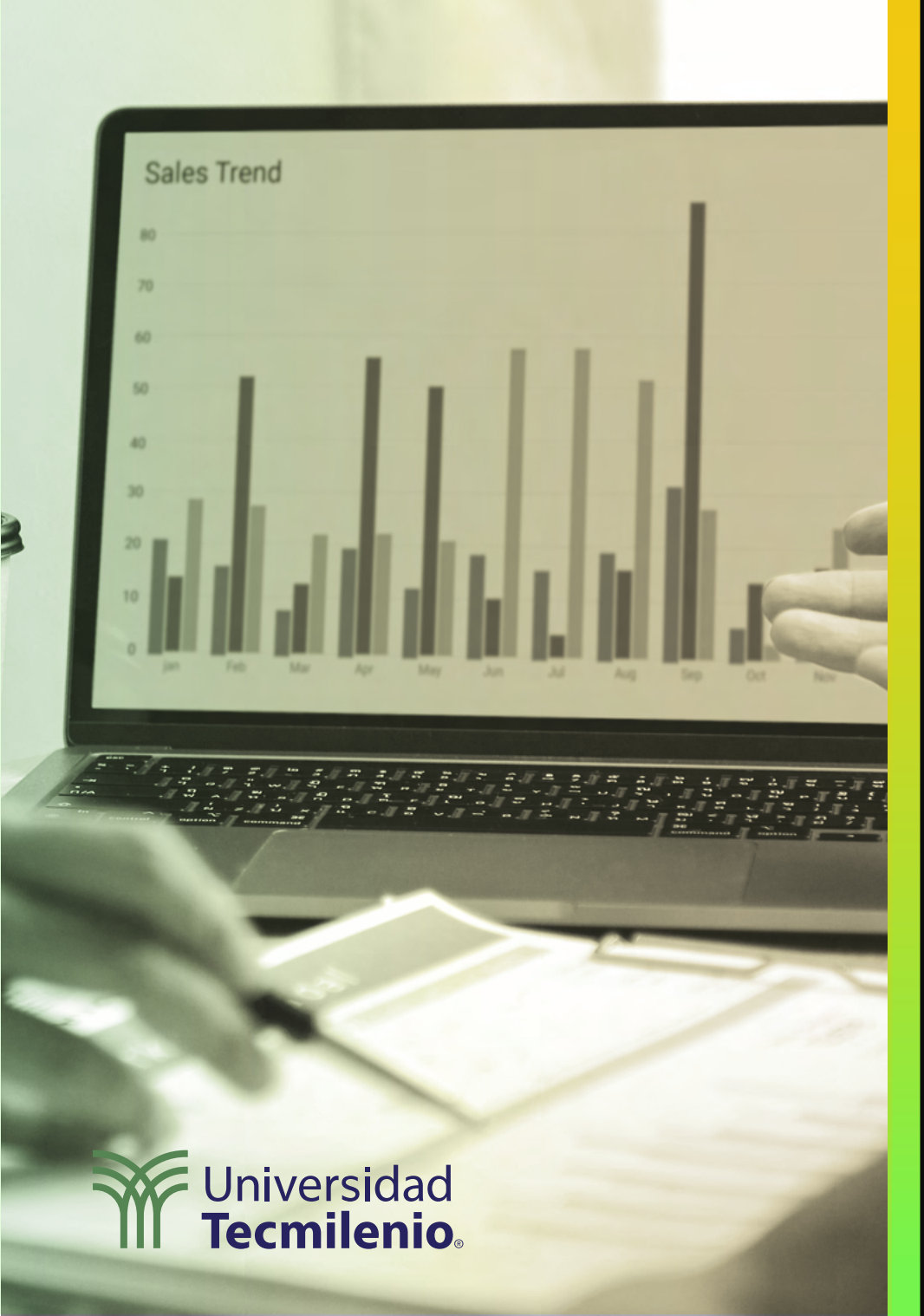

### **Certificado Power Bl**

#### Tema 30. Gateways Automatización

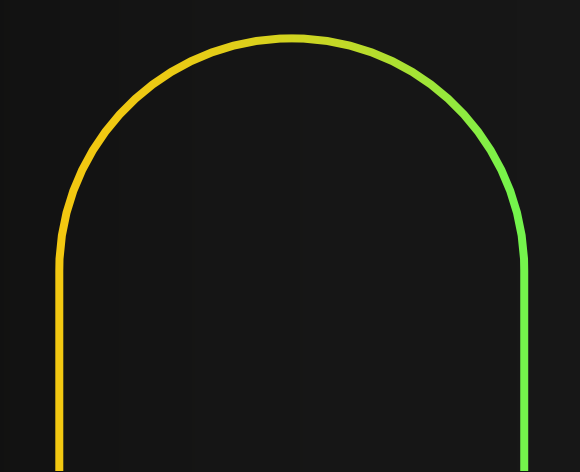

### Introducción

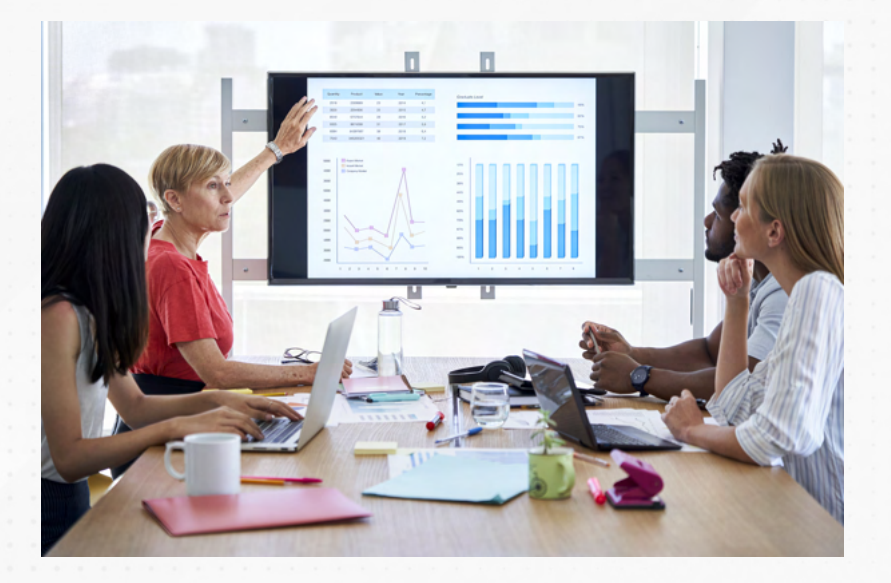

Si deseas permitir el acceso a información para que los colaboradores realicen sus propios análisis, a la vez que se mantenga la integridad de los datos, logrando hacerlo de forma segura y en tiempo real, entonces requieres utilizar las puertas de enlace o gateways para compartir información en un servicio en la nube de Power BI.

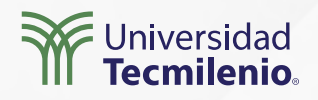

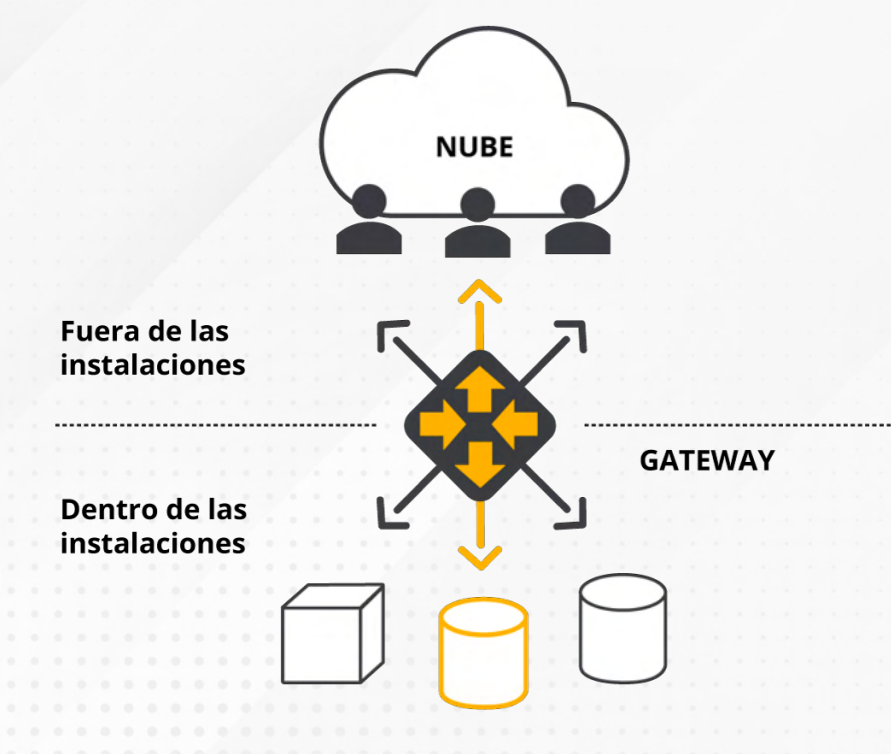

Orígenes de datos locales

Figura 1. Diagrama de un gateway.

Fuente: Microsoft Docs. (2022c). ¿Qué es una puerta de enlace de datos *local*? Recuperado de https://docs.microsoft.com/es-es/power-bi/con-nect-data/service-gateway-onprem

Utilizando **gateways** o **puertas de enlace** en los paneles de Power BI, podrás controlar el acceso, ya sea de una sola fuente de datos o de múltiples servicios en la nube de Microsoft, mientras mantienes la integridad de la información (OnTek, 2022).

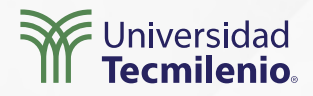

#### Seguridad de acceso a datos

REMITENTE

#### RECEPTOR

#### Cola de peticiones de consultas a mensajes

Figura 2. Envío de mensaje a la cola de peticiones del gateway. Fuente: Microsoft Docs. (2022b). *Qué es Azure Service Bus*. Recuperado de https://docs.microsoft.com/es-es/azure/service-bus-messaging/service-bus-messaging-overview

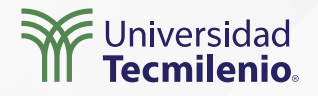

#### Seguridad de acceso a datos

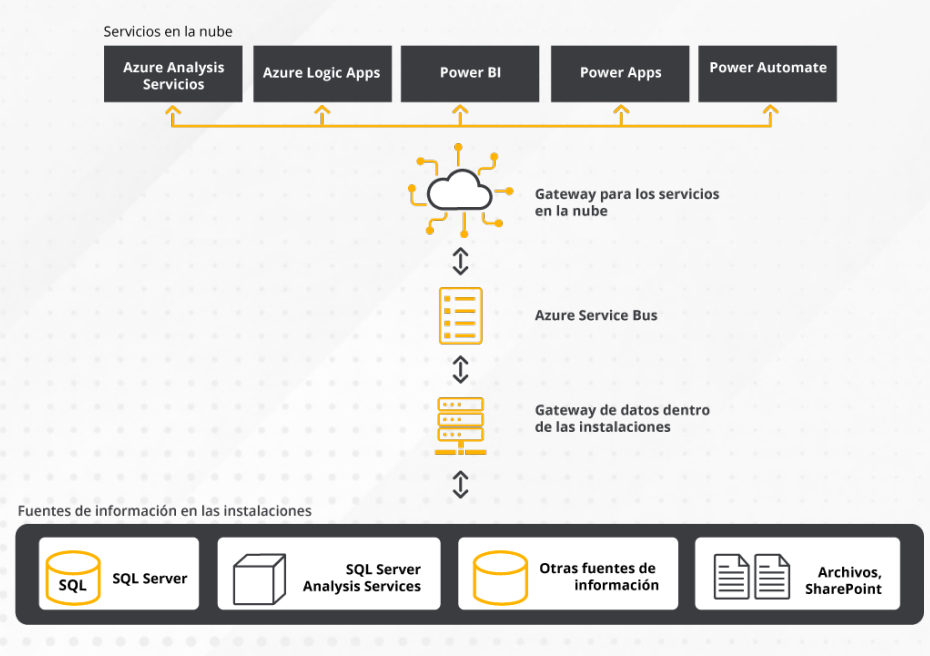

Figura 3. Diagrama de la seguridad de datos usando un gateway. Fuente: Microsoft Docs. (2022a). *Arquitectura de puerta de enlace de datos local*. Recuperado de https://docs.microsoft.com/es-ES/data-integration/gateway/service-gateway Pasos para instalar una puerta de enlace

 Descarga el instalador de la puerta de enlace desde

https://powerbi.microsoft.com/es-es/gateway/

2. Sigue las indicaciones del instalador de la puerta de enlace descargado GatewayInstall.exe.

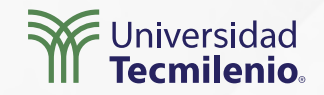

#### Uso de la puerta de enlace o gateway

Después de que instalaste una puerta de entrada en un servidor o computadora, el siguiente paso será configurarla en el servicio de Power BI en la nube. Los siguientes pasos te ayudarán a ello:

Accede a powerBi.microsoft.com e inicia sesión. Haz clic en alguna de tus áreas de trabajo. Para crear una, haz clic en "Áreas de trabajo".En la parte superior derecha, haz clic en los tres puntos > Configuración > Administrar puertas de enlace.

|                                     | P Buscar                                  |
|-------------------------------------|-------------------------------------------|
|                                     | ♀ Notificaciones                          |
| Administrar almacenamiento personal | Configuración >                           |
| Portal de administración            | ⊥ Descargar >                             |
| Administrar puertas de enlace       | ? Ayuda y soporte técnico <sup>&gt;</sup> |
| Carfinnesita                        | ☺ Comentarios >                           |
| Configuración                       |                                           |
| Administrar códigos para insertar   |                                           |

Figura 4. Configurar el gateway en el servicio de Power Bl. Esta pantalla se obtuvo directamente del software que se está explicando en la computadora, para fines educativos.

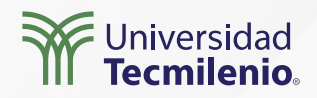

#### Mi área de trabajo

+ Nuevo  $\vee$ 

Todas Contenido **Conjuntos de datos y flujos de datos** 

|   | Nombre                       |                   | Тіро              |   |                   |
|---|------------------------------|-------------------|-------------------|---|-------------------|
| ٥ | ANALISIS DATOS_v2            | U                 | 21                | ÷ | Conjunto de datos |
| ٥ | Regional Sales Sample        | Conjunto de datos |                   |   |                   |
|   | Streaming esporádico en dire |                   | Conjunto de datos |   |                   |

Figura 5. Programar actualización de un conjunto de datos. Esta pantalla se obtuvo directamente del software que se está explicando en la computadora, para fines educativos.

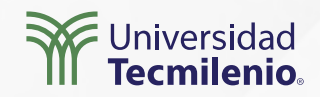

#### Se actualizó la conexión de puerta de enlace ANALISIS DATOS\_v2.

Se aplicaron las actualizaciones a la conexión de puerta de enlace ANALISIS DATOS\_v2.

Figura 6. Notificación de actualización de la puerta de enlace. Esta pantalla se obtuvo directamente del software que se está explicando en la computadora, para fines educativos.

Para entender mejor el proceso de programar actualizaciones automáticas de datos, revisa el siguiente tutorial: https://youtu.be/67J5PyIC5OM

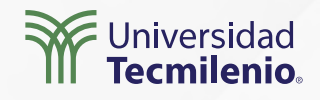

X

### Actividad

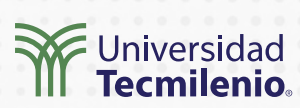

| Objetivo de<br>la actividad | Implementar una puerta de enlace de datos para permitir que personas puedan acceder<br>a una fuente de información interna desde Internet.                                                                                                    |
|-----------------------------|----------------------------------------------------------------------------------------------------|
| Instrucciones               | <ul> <li>Realiza las siguientes acciones: <ol> <li>Elige un informe basado en uno o varios archivos de Excel.</li> <li>Ubica la ruta de acceso a los archivos de Excel en tu computadora.</li> <li>Publica el informe en el servicio Power BI con la función "Publicar" de Power BI Desktop.</li> <li>Descarga una puerta de entrada estándar desde https://powerbi.microsoft.com/es-es/gateway/</li> </ol> </li> <li>En caso de que ya tengas una, solo asegúrate de que se encuentre activa. Considera utilizar tus credenciales de Power BI. No olvides revisar los requisitos mínimos antes de instalarla.</li> <li>Inicia sesión en powerbi.microsoft.com.</li> <li>Selecciona una de las áreas de trabajo, o bien, crea una nueva.</li> <li>Entra al menú () &gt; Configuración &gt; Administrar puertas de enlace.</li> <li>Agrega un origen de datos a la puerta que creaste en el paso 3.</li> <li>Coloca "Gateway de práctica" en el nombre del origen de datos.</li> <li>Usa la opción "FILE" como tipo de origen de datos.</li> <li>Integra la ruta de acceso completa que identificaste en el paso 2.</li> <li>Usa tanto el usuario de administrador como la contraseña de Windows.</li> <li>Haz clic en Agregar. Asegúrate de que aparezca la leyenda "Se conectó correctamente".</li> <li>Entra al conjunto de datos que usa el informe que publicaste en el paso 3.</li> <li>Ubica el conjunto de datos que usa el informe que publicaste en el paso 3.</li> <li>Ubica el conjunto de datos que usa el informe que publicaste en el paso 3.</li> <li>Ubica el conjunto de datos que usa el informe que publicaste en el paso 3.</li> <li>Selecciona la opción "Programar actualización".</li> <li>12. Ubica el conjunto de datos que usa el informe que publicaste en el paso 3.</li> <li>Selecciona la opción "Programar actualización".</li> <li>Elige la puerta de enlace que generaste en los pasos 9 al 13. Recuerda que el estatus de la puerta de enlace debe estar en estado "Ejecutando", haz clic en el botón [Aplicar]. Es importante que aparezca la confirmación de la conexión de la pu</li></ul> |
| Checklist                   | Asegúrate de:<br>• Trabajar con un informe hecho en Power BI Desktop.<br>• Descargar la versión de modo estándar del gateway.                                                                                                    |

#### Cierre

En cualquier informe que generes en Power BI debes buscar garantizar la confiabilidad, integridad, disponibilidad y seguridad de la información, usando las mismas herramientas que ofrece esta plataforma, ya que están basadas en protocolos ya probados por expertos y en constante revisión.

El uso de las puertas de enlace ayuda a la disponibilidad, integridad y seguridad de la información, razón por la cual es tan importante su comprensión y uso. Estos gateways te permitirán poner uno o varios conjuntos de datos al alcance de las personas con las credenciales adecuadas cuando lo requieran, pero también te ayudarán a impedir cambios no autorizados.

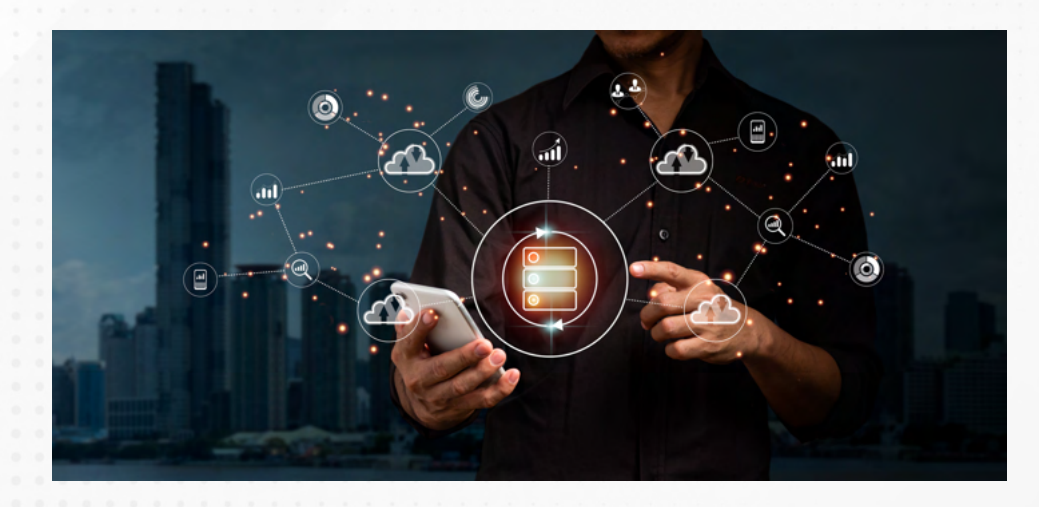

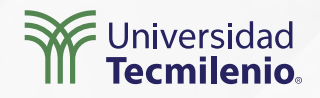

### Bibliografía

Microsoft Docs. (2022a). *Arquitectura de puerta de enlace de datos local*. Recuperado de https://docs.microsoft.com/es-ES/data-integration/gateway/service-gateway-onprem-indepth

Microsoft Docs. (2022b). *Qué es Azure Service Bus*. Recuperado de https://docs.microsoft.com/es-es/azure/service-bus-messaging/service-bus-messaging-overview

Microsoft Docs. (2022c). ¿Qué es una puerta de enlace de datos local? Recuperado de https://docs.microsoft.com/es-es/power-bi/connect-data/service-gateway-onprem

OnTek. (2022). *PowerBI: Incluso los datos locales, disponibles y actualizados en la nube*. Recuperado de https://www.ontek.net/power-bi-gateway/

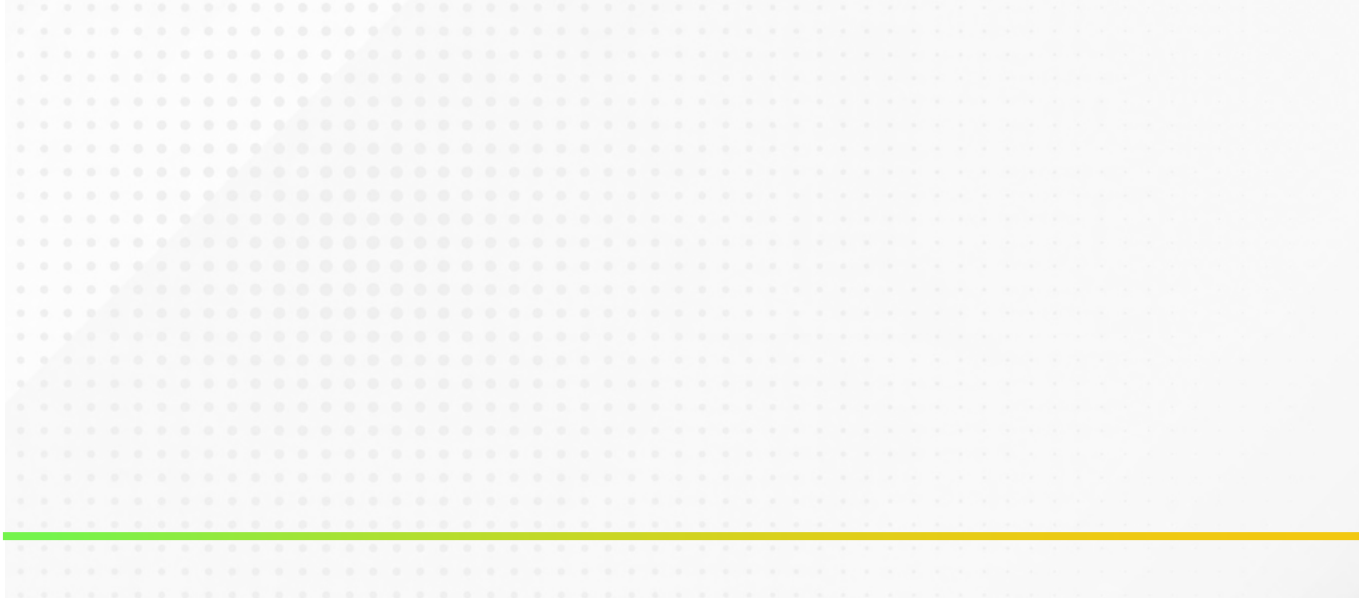

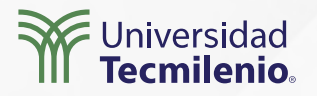